# HOW TO PAY NARI DUES RENEWAL ORDER

#### **1. Navigate to your renewal order.**

1a. After logging in, click "Pay" on your profile page.

| (3230) Joe Sm                                                                                                    | nith My Profile                                         | ि 🖡 🌲 🔚 🛓 Joe Smith ✔                                                          |  |  |
|----------------------------------------------------------------------------------------------------|---------------------------------------------------------|--------------------------------------------------------------------------------|--|--|
| A My Profile                                                                                                    |                                                         |                                                                                |  |  |
| 🛧 Overview 📝 My /                                                                                                    | Account 📱 Organizations 🍞 Purchases 🍺 Documents 🔗 Links |                                                                                |  |  |
| add       #3230         Image       Image         Image       #3230         Image       Image         Image       #3230         Image       Image         Image       Image         Image       Image         Image       Image         Image       Image         Image       Image |                                                         | Membership<br>FL1 NARI TAMPA BAY AREA CHAPTER<br>CLASSIC<br>EXPIRES: 8/31/2024 |  |  |
|                                                                                                    | OPTED-IN TO SHOW IN<br>MEMBER DIRECTORY                 |                                                                                |  |  |

#### 1b. Click "Next"

|                                                       |                               |             | Tr 🌲 活 🎍 Joe Smith 💙 |
|-------------------------------------------------------|-------------------------------|-------------|----------------------|
| Payment Wizard                                        |                               |             |                      |
| 🖀 Home 🔉 💄 My Profile 🔉 🚍 Payment Wiza                | rd                            |             |                      |
| 1<br>Customer                                         | 2<br>Open Orders/Invoices     | 3<br>Submit | 4<br>Confirmation    |
| Select if this payment is for you or your<br>Pay For: | r organization.<br>KM Remodel | ~           | Next >               |

### 1c. Select your renewal order and click "Pay"

| Payment Wi           | zard                    |                                                                                          |                                         |          |                    |                                       |
|----------------------|-------------------------|------------------------------------------------------------------------------------------|-----------------------------------------|----------|--------------------|---------------------------------------|
| 🖀 Home 🕨 💄 My Profi  | ile ゝ 🚍 Payment Wizard  |                                                                                          |                                         |          |                    |                                       |
| 1<br>Custo           | omer                    | 2<br>Open Orders/Invoices                                                                |                                         |          | 4<br>Confirmation  |                                       |
| KM Remodel Joe Smith | O Start Over            |                                                                                          |                                         |          |                    |                                       |
| Search for custome   | ers or order/invoice r  | numbers related to KM Remod                                                              | lel                                     |          |                    |                                       |
| Use the below search | h button to filter resu | ults                                                                                     |                                         |          |                    |                                       |
| Search by Organi     | Search b                | y Organization Name                                                                      |                                         |          |                    | Clear X                               |
| Currency: *          |                         | United States (USD)                                                                      |                                         |          | Ŧ                  |                                       |
| Show Balances For: * | c                       | KM Remodel  All primary individuals related t  All organizations related to KM  Q Search | to KM Remodel<br>I Remodel              |          |                    |                                       |
| Select All Order/    | Invoice Number          | Customer                                                                                 | Main Item                               | Balance  | Order/Invoice Date | View                                  |
| 86120                |                         | KM Remodel                                                                               | FL1 NARI Tampa Bay Area Chapter Classic | \$630.00 | 7/2/2024           | View Order                            |
| Bill To Customer: *  |                         | KM Remodel ~                                                                             |                                         |          |                    |                                       |
|                      |                         |                                                                                          |                                         |          | Promo Code         | Promo Code<br>Apply<br>Total \$630.00 |
|                      |                         |                                                                                          |                                         |          |                    | Pay                                   |

### 2. Complete payment for your company's renewal order.

2a. Enter payment information and click "Submit Payment"

|                                               |                                      |             | 📜 🌲 🔚 🞴 Joe Smith 💙 |  |  |
|-----------------------------------------------|--------------------------------------|-------------|---------------------|--|--|
| Payment Wizard                                |                                      |             |                     |  |  |
| 🖀 Home 🔰 💄 My Profile 🗲 🚍 Payment Wiz         | zard                                 |             |                     |  |  |
| 1<br>Customer                                 | 2<br>Open Orders/Invoices            | 3<br>Submit | 4<br>Confirmation   |  |  |
| KM Remodel Joe Smith                          |                                      |             |                     |  |  |
| Order Summary                                 |                                      |             |                     |  |  |
| ITEMS (1)                                     |                                      |             | \$630.00            |  |  |
| TOTAL                                         |                                      |             | \$630.00            |  |  |
| <b>Or Billing Address</b> + add new billing a | ddress                               |             |                     |  |  |
| 1234 Street Lane Orange Town, Florid          | a 12345 United States                |             |                     |  |  |
| <b>E</b> Payment Options                      |                                      |             |                     |  |  |
| Credit Card     ACH                           |                                      |             |                     |  |  |
|                                               | Diners Club<br>INTERNATIONAL         |             |                     |  |  |
| Name on Card: *                               |                                      |             |                     |  |  |
| Card Number: *                                |                                      |             |                     |  |  |
| CVV Number: *                                 | 0                                    |             |                     |  |  |
| Expiration Date: *                            | 06 ~ 2024 ~                          |             |                     |  |  |
| Billing Zip/Postal Code: *                    |                                      |             |                     |  |  |
| • Save this Credit Card?                      | Store securely in Anywhere Payments? |             |                     |  |  |
| Confirmation Email                            |                                      |             |                     |  |  |
| A confirmation email will be sent to:         | joe@kmremodel.com                    |             |                     |  |  |
| Send a copy to:                               |                                      |             |                     |  |  |
|                                               |                                      |             |                     |  |  |
|                                               |                                      |             | Submit Payment 🗸    |  |  |

## 2b. A confirmation screen will appear when your transaction is complete

|                                             |                                                                            |                    | ) Joe Smith            |
|---------------------------------------------|----------------------------------------------------------------------------|--------------------|------------------------|
| Payment Wizard                              |                                                                            |                    |                        |
| 🖀 Home 🔰 💄 My Profile 🕨 🚍 Payment Wizard    |                                                                            |                    |                        |
| 1<br>Customer                               | 2<br>Open Orders/Invoices                                                  | 3<br>Submit        | 4<br>Confirmation      |
| KM Remodel <b>Joe Smith</b>                 |                                                                            |                    |                        |
| Your transaction was successful.            | Olympianadal.com                                                           |                    |                        |
| INVOICE # <u>5790</u> FRIDAY, JUNE 21, 2024 | @kniremodel.com                                                            |                    |                        |
| Customer:                                   | Billing:                                                                   |                    |                        |
| #3220<br>KM Remodel                         | KM Remodel 1234 Street Lane<br>Orange Town, Florida 12345<br>United States |                    |                        |
|                                             |                                                                            | View Order Details | S Make Another Payment |